## Inhaltsverzeichnis

| Installation, Konfiguration und Virtualisierung                     | . 1 |
|---------------------------------------------------------------------|-----|
| Vorwort                                                             | . 1 |
| Deplan Buster (Deplan 10) Installieren                              | . 1 |
| UEFI oder BIOS Boot                                                 | . 1 |
| ISO Datei downloaden                                                | . 1 |
| ISO Datei auf Stick kopieren und booten                             | . 1 |
| Debian installieren                                                 | . 1 |
| Richtig Partitionieren (Ein Beispiel)                               | . 1 |
| Proxmox installieren                                                | . 7 |
| Proxmox WEB-Interface aufrufen und bedienen                         | . 8 |
| Eine Harddisk von Proxmox zur einer virtuelle Maschine durchreichen | . 9 |
| 1. Installieren einer virtuellen Maschine.                          | . 9 |
| 2. Virtuelle Maschine stoppen.                                      | . 9 |
| 3. ID der Harddisk feststellen (Variante A).                        | . 9 |
| 3. ID der Harddisk feststellen (Variante B).                        | 12  |
| 4. Konfiguration der VM.                                            | 14  |
| 5. VM starten.                                                      | 14  |
| Nach der Installation:                                              | 15  |
| 1. Servicearbeiten                                                  | 15  |
| 2. Nützliche Programme                                              | 15  |
| htop                                                                | 15  |
| iftop                                                               | 15  |
| glances                                                             | 16  |
| ,<br>hwinfo                                                         | 16  |
| 3. Upgrade von Proxmox V6.1 nach V6.2                               | 16  |
|                                                                     |     |

Wird ständig erweitert

## Installation, Konfiguration und Virtualisierung

## Vorwort

Mit dem frei verfügbaren Software-Packet Proxmox lassen sich Betriebssysteme virtualisieren. Diese lassen sich sowohl als Virtual-Maschine wie auch in einem Container erstellen. Letzteres kann nur Applikationen der daruntes liegendem Betriebsystems ausführen. Container haben auch Zugriff auf die Systemlaufwerke.

## Debian Buster (Debian 10) Installieren

Bemerkung für die Anleitung: Domain Name setzten, dieser wird bei der Netzwerkeinstellungen wieder benötigt.

#### **UEFI oder BIOS Boot**

#### ISO Datei downloaden

#### ISO Datei auf Stick kopieren und booten

#### **Debian installieren**

#### **Richtig Partitionieren (Ein Beispiel)**

Die Inbetriebnahme einer neuen Harddisk in Linux (Ubuntu, Proxmox, Denian) gestaltet sich in drei folgenden Schritten.

#### 01. Sichtbar in Linux

Mit folgenden Befehlen lässt sich feststellen ob Linux die Harddisk erkennt hat.

```
lsblk # Listet alle erkannten Harddisk auf.
# Auch nicht gemountete Laufwerke werden angezeigt.
fdisk -l # Listet die Laufwerk mit allen Details auf.
blkid # Listet die Laufwerke auf mit deren UUID`s
```

Weiter führende Informationen zum Befehl Isblk. Hierarchische Datendarstellung der installierten

Harddisks.. Hier wie eine Ausgabe von Isblk aussehen könnte.

| INE             | MAJ:MIN | RM | SIZE   | RO | TYPE | MOUNTPOINT                               |
|-----------------|---------|----|--------|----|------|------------------------------------------|
| a               | 8:0     | 0  | 465.8G | 0  | disk | A STREET AND A STREET AND                |
| -sda1           | 8:1     | 0  | 1007K  | 0  | part |                                          |
| rsda2           | 8:2     | 0  | 512H   | 0  | part |                                          |
| -şda3           | 8:3     | 0  | 465.3G | 0  | part |                                          |
| pve-swap        | 253:0   | 0  | 8G     | 0  | Ivm  | [SHAP]                                   |
| -pve-root       | 253:1   | 0  | 96G    | 0  | Ivm  | 1                                        |
| -pve-data_tmeta | 253:2   | 0  | 3.56   | 0  | 1vm  |                                          |
| pve-data-tpool  | 253:4   | 0  | 338.4G | Ó  | lvm  |                                          |
| -pve-data       | 253:5   | 0  | 338.46 | 0  | 1vm  |                                          |
| -pve-vm100disk0 | 253:6   | 0  | 32G    | 0  | Ivm  |                                          |
| "pve-data_tdata | 253:3   | 0  | 338.46 | 0  | 1vm  |                                          |
| -pve-data-tpool | 253:4   | 0  | 338.4G | 0  | 1vm  |                                          |
| -pve-data       | 253:5   | 0  | 338.4G | 0  | lvm  |                                          |
| pve-vm100disk0  | 253:6   | 0  | 326    | 0  | 1vm  |                                          |
| <b>10</b>       | 8:16    | 0  | 12.8T  | 0  | disk |                                          |
| Sdb1            | 8:17    | 0  | 12.8T  | 0  | part | /mnt/raid_1_a                            |
| 0C              | 6:32    | 0  | 12.8T  | 0  | disk | en en en en en en en en en en en en en e |
| 50C1            | 8:33    | 0  | 12.8T  | 0  | part |                                          |

#### 02. Partition erstellen

Als nächstes muss auf der Harddisk eine Partition erstellt werden. Dafür dient der Terminal-Befehl fdisk.

| Stert<br>2048 | End Sectors Size<br>27344601054 27344599007 12.8T |
|---------------|---------------------------------------------------|
| Comman        | d (m for help): m                                 |
| Help:         |                                                   |
| GPT           |                                                   |
| M             | enter protective/hybrid MBR                       |
| Gene          | ric                                               |
| d             | delete a partition                                |
| F             | list free unpartitioned space                     |
| 1             | list known partition types                        |
| n             | add a new partition                               |
| P             | print the partition table                         |
| t             | change a partition type                           |
| v             | verify the partition table                        |
| i             | print information about a partition               |
| Misc          |                                                   |
|               | print this menu                                   |
| x             | extra functionality (experts only)                |
| Scri          | pt                                                |
| I             | load disk layout from sfdisk script file          |
| 0             | dump disk layout to sfdisk script file            |
| Save          | 8 Exit                                            |
|               | write table to disk and evit                      |
| 9             | quit without saving changes                       |
| Crea          | te a new label                                    |
| 8             | create a new empty GPT partition table            |
| G             | create a new empty SGI (IRIX) partition table     |
| 0             | create a new empty DOS partition table            |
| •             | create a new ampty Sun partition table            |
|               |                                                   |

fdisk /dev/sdc

Um die Partitionierung mit fdisk zu starten geben muss die Harddisk mit angegeben werden. Hier ein Beispiel. Nach dem Start kann mit der Taste **[m]** sich das Menü anzeigen lassen. Folgenden Schritte und Menupunkte sind zum erstellen bei einer z.b. 8TB Festplatte nötig.

 Taste [g] Bei Festplatten grösser als 2TB sollte eine GPT Partition erstellt werden.
 Taste [n] Eine neue Partition erstellen. Wenn die Standard Einstellunge belassen werden, wird die gesamte Platte als eine Partition eingerichtet. Als Typ wird `Linux filesystem` benutzt. Dies ist ein den meinsten Fällen das richtige Dateisystem.
 Taste [i] Die Einstellunge werden angezeigt und können nochmals überprüft werden.

ACHTUNG folgender Befehl führt die Änderungen durch und alle Daten auf der Platte werden gelöscht!

4. Taste [w]

Liste der möglichen Partitions-Typen mit fdisk.

| 1       | FET System                                                |                                                        |
|---------|-----------------------------------------------------------|--------------------------------------------------------|
| 1.<br>2 | MRP partition schomo                                      | $0240 \pm 641$ $32 \pm 7$ $1102$ $0060$ $0000 \pm 350$ |
| 2.      | The partition scheme                                      | D24DEL41-33E7-11D3-9D09-0000C7011391                   |
| ר.<br>⊿ |                                                           | DSDI LZDL-SDAI - IIDI - DA40-LSASS0009595              |
| 4.<br>F | BIUS DUOL                                                 | 21080146-0449-0E0F-744E-050504454049                   |
| э.<br>с | Sony boot partition                                       | F4019/32-000E-4E12-82/3-340C5041494F                   |
| 6.      | Lenovo boot partition                                     | BFBFAFE7-A34F-448A-9A5B-6213EB736C22                   |
| 1.      | PowerPC PReP boot                                         | 9E1A2D38-C612-4316-AA26-8B49521E5A8B                   |
| 8.      | ONIE boot                                                 | 7412F7D5-A156-4B13-81DC-867174929325                   |
| 9.      | ONIE config                                               | D4E6E2CD-4469-46F3-B5CB-1BFF57AFC149                   |
| 10.     | Microsoft reserved                                        | E3C9E316-0B5C-4DB8-817D-F92DF00215AE                   |
| 11.     | Microsoft basic data                                      | EBD0A0A2-B9E5-4433-87C0-68B6B72699C7                   |
| 12.     | Microsoft LDM metadata                                    | 5808C8AA-7E8F-42E0-85D2-E1E90434CFB3                   |
| 13.     | Microsoft LDM data                                        | AF9B60A0-1431-4F62-BC68-3311714A69AD                   |
| 14.     | Windows recovery environment                              | DE94BBA4-06D1-4D40-A16A-BFD50179D6AC                   |
| 15.     | IBM General Parallel Fs                                   | 37AFFC90-EF7D-4E96-91C3-2D7AE055B174                   |
| 16.     | Microsoft Storage Spaces                                  | E75CAF8F-F680-4CEE-AFA3-B001E56EFC2D                   |
| 17.     | HP-UX data                                                | 75894C1E-3AEB-11D3-B7C1-7B03A0000000                   |
| 18.     | HP-UX service                                             | E2A1E728-32E3-11D6-A682-7B03A0000000                   |
| 19.     | Linux swap                                                | 0657FD6D-A4AB-43C4-84E5-0933C84B4F4F                   |
| 20.     | Linux filesvstem                                          | 0FC63DAF-8483-4772-8E79-3D69D8477DE4                   |
| 21.     | Linux server data                                         | 3B8F8425-20E0-4F3B-907F-1A25A76F98E8                   |
| 22.     | Linux root (x86)                                          | 44479540-F297-41B2-9AF7-D131D5F0458A                   |
| 23.     | Linux root (ARM)                                          | 69DAD710-2CF4-4F3C-B16C-21A1D49ABED3                   |
| 24      | $\begin{array}{c} \text{Linux root} (x86-64) \end{array}$ | 4E68BCE3-E8CD-4DB1-96E7-EBCAE984B709                   |
| 25      | Linux root (ABM-64)                                       | B021B045-1DE0-41C3-AE44-4C6E280D3EAE                   |
| 25.     | Linux root $(IA = 64)$                                    | 003D8D3D_E80E_4225_855A_0DAE8ED7EA07                   |
| 20.     | Linux recerved                                            | 8DV83330-0002-60C0-C136-083VC833000                    |
| 27.     |                                                           | $0234(7E1) 2ER4 \ AE13 \ P844 \ AE14E24EE015$          |
| 20.     |                                                           | 955AC/L1-ZED4-4F15-D044-0E14EZAEF915                   |

| 29.       | Linux RAID               | A19D880F-05FC-4D3B-A006-743F0F84911E          |
|-----------|--------------------------|-----------------------------------------------|
| 30.       | Linux extended boot      | BC13C2FF-59E6-4262-A352-B275FD6F7172          |
| 31.       | Linux LVM                | E6D6D379-F507-44C2-A23C-238F2A3DF928          |
| 32.       | FreeBSD data             | 516E7CB4-6ECF-11D6-8FF8-00022D09712B          |
| 33.       | FreeBSD boot             | 83BD6B9D-7F41-11DC-BE0B-001560B84F0F          |
| 34.       | FreeBSD swap             | 516E7CB5-6ECF-11D6-8FF8-00022D09712B          |
| 35.       | FreeBSD UFS              | 516E7CB6-6ECF-11D6-8FF8-00022D09712B          |
| 36.       | FreeBSD ZFS              | 516E7CBA-6ECF-11D6-8FF8-00022D09712B          |
| 37.       | FreeBSD Vinum            | 516E7CB8-6ECF-11D6-8FF8-00022D09712B          |
| 38.       | Apple HFS/HFS+           | 48465300-0000-11AA-AA11-00306543ECAC          |
| 39.       | Apple UFS                | 55465300-0000-11AA-AA11-00306543ECAC          |
| 40.       | Apple RAID               | 52414944-0000-11AA-AA11-00306543ECAC          |
| 41.       | Apple RAID offline       | 52414944-5F4F-11AA-AA11-00306543ECAC          |
| 42.       | Apple boot               | 426F6F74-0000-11AA-AA11-00306543FCAC          |
| 43.       | Apple label              | 4C616265-6C00-11AA-AA11-00306543ECAC          |
| 44        | Apple TV recovery        | 5265636E-7665-1144-4411-00306543EC4C          |
| 45        | Apple fore storage       | 53746F72-6167-1144-4411-00306543EC4C          |
| 45.<br>46 | Solaris hoot             | 6482CB45-1002-1182-9946-989929736631          |
| 40.<br>17 | Solaris root             | 6A85CE4D_1DD2_11B2_95A6-000020756051          |
| 47.<br>18 | Solaris /usr & Apple 7FS | 6A808CC3_1DD2_11B2_00A6_080020736631          |
| 40.<br>/0 | Solaris swap             | 6A87C/6E_1DD2_11B2_99A0-000020750051          |
| 49.<br>50 | Solaris backup           | 6A886428 - 1002 - 1182 - 99A6 - 000020736631  |
| 51        | Solaris /var             | 6A8EE2E0 - 1002 - 1182 - 99A0 - 0000207 50051 |
| 52        | Solaris /vai             |                                               |
| 52.       | Solaris alternate sector | 6A0202A5 1DD2 11D2 00A6 000020736621          |
| 55.       | Solaris recorved 1       | 0A9203A3-10D2-11D2-99A0-080020730031          |
| 54.       | Solaris reserved 2       | 0A945A5D-1DD2-11D2-99A0-060020750051          |
| 55.       | Solaris reserved 2       | 0A9030D1-1DD2-11B2-99A0-080020730031          |
| 50.       | Solaris reserved 3       | 0A980707-1DD2-11B2-99A0-080020730031          |
| 57.       | Solaris reserved 4       | 6A96237F-1DD2-11B2-99A6-080020736631          |
| 58.       | Solaris reserved 5       | 6A8D2AC7-1DD2-11B2-99A6-080020736631          |
| 59.       | NetBSD swap              | 49F48D32-B10E-11DC-B99B-0019D1879648          |
| 60.       | NetBSD FFS               | 49F48D5A-B10E-11DC-B99B-0019D1879648          |
| 61.       | NetBSD LFS               | 49F48D82-B10E-11DC-B99B-0019D1879648          |
| 62.       | NetBSD concatenated      | 2DB519C4-B10E-11DC-B99B-0019D18/9648          |
| 63.       | NetBSD encrypted         | 2DB519EC-B10E-11DC-B99B-0019D1879648          |
| 64.       | NetBSD RAID              | 49F48DAA-B10E-11DC-B99B-0019D1879648          |
| 65.       | ChromeOS kernel          | FE3A2A5D-4F32-41A7-B725-ACCC3285A309          |
| 66.       | ChromeOS root fs         | 3CB8E202-3B7E-47DD-8A3C-7FF2A13CFCEC          |
| 67.       | ChromeOS reserved        | 2E0A753D-9E48-43B0-8337-B15192CB1B5E          |
| 68.       | MidnightBSD data         | 85D5E45A-237C-11E1-B4B3-E89A8F7FC3A7          |
| 69.       | MidnightBSD boot         | 85D5E45E-237C-11E1-B4B3-E89A8F7FC3A7          |
| 70.       | MidnightBSD swap         | 85D5E45B-237C-11E1-B4B3-E89A8F7FC3A7          |
| 71.       | MidnightBSD UFS          | 0394EF8B-237E-11E1-B4B3-E89A8F7FC3A7          |
| 72.       | MidnightBSD ZFS          | 85D5E45D-237C-11E1-B4B3-E89A8F7FC3A7          |
| 73.       | MidnightBSD Vinum        | 85D5E45C-237C-11E1-B4B3-E89A8F7FC3A7          |
| 74.       | Ceph Journal             | 45B0969E-9B03-4F30-B4C6-B4B80CEFF106          |
| 75.       | Ceph Encrypted Journal   | 45B0969E-9B03-4F30-B4C6-5EC00CEFF106          |
| 76.       | Ceph OSD                 | 4FBD7E29-9D25-41B8-AFD0-062C0CEFF05D          |
| 77.       | Ceph crypt OSD           | 4FBD7E29-9D25-41B8-AFD0-5EC00CEFF05D          |
| 78.       | Ceph disk in creation    | 89C57F98-2FE5-4DC0-89C1-F3AD0CEFF2BE          |

| 79. | Ceph crypt disk in creation | 89C57F98-2FE5-4DC0-89C1-5EC00CEFF2BE |
|-----|-----------------------------|--------------------------------------|
| 80. | VMware VMFS                 | AA31E02A-400F-11DB-9590-000C2911D1B8 |
| 81. | VMware Diagnostic           | 9D275380-40AD-11DB-BF97-000C2911D1B8 |
| 82. | VMware Virtual SAN          | 381CFCCC-7288-11E0-92EE-000C2911D0B2 |
| 83. | VMware Virsto               | 77719A0C-A4A0-11E3-A47E-000C29745A24 |
| 84. | VMware Reserved             | 9198EFFC-31C0-11DB-8F78-000C2911D1B8 |
| 85. | OpenBSD data                | 824CC7A0-36A8-11E3-890A-952519AD3F61 |
| 86. | QNX6 file system            | CEF5A9AD-73BC-4601-89F3-CDEEEEE321A1 |
| 87. | Plan 9 partition            | C91818F9-8025-47AF-89D2-F030D7000C2C |
|     |                             |                                      |

5/17

#### 03. Dateisystem installieren

2024/05/24 13:22

Nun muss noch ein Dateisystem auch die Partition gebracht werden. Dabei wählt man die eben erstellte Partition aus. Mit **Isblk** lässt sich nun die Partition leicht finden.

| root@HF | PGen10-1://# lsblk |         |    |        |    |      |               |
|---------|--------------------|---------|----|--------|----|------|---------------|
| NAME    |                    | MAJ:MIN | RM | SIZE   | R0 | TYPE | MOUNTPOINT    |
| sda     |                    | 8:0     | 0  | 465.8G | 0  | disk |               |
| ⊣sda1   |                    | 8:1     | 0  | 1007K  | 0  | part |               |
| -sda2   |                    | 8:2     | 0  | 512M   | 0  | part |               |
| └_sda3  |                    | 8:3     | 0  | 465.3G | 0  | part |               |
| ⊢pve    | e-swap             | 253:0   | 0  | 8G     | 0  | lvm  | [SWAP]        |
| ⊢pve    | e-root             | 253:1   | 0  | 96G    | 0  | lvm  | /             |
| ⊢pve    | e-data_tmeta       | 253:2   | 0  | 3.5G   | 0  | lvm  |               |
|         | ove-data-tpool     | 253:4   | 0  | 338.4G | 0  | lvm  |               |
|         | —pve-data          | 253:5   | 0  | 338.4G | 0  | lvm  |               |
|         | pve-vm100disk0     | 253:6   | 0  | 32G    | 0  | lvm  |               |
| └_pve   | e-data_tdata       | 253:3   | 0  | 338.4G | 0  | lvm  |               |
| ∟r      | ove-data-tpool     | 253:4   | 0  | 338.4G | 0  | lvm  |               |
|         | —pve-data          | 253:5   | 0  | 338.4G | 0  | lvm  |               |
|         | pve-vm100disk0     | 253:6   | 0  | 32G    | 0  | lvm  |               |
| sdb     |                    | 8:16    | 0  | 12.8T  | 0  | disk |               |
| ∟sdb1   |                    | 8:17    | 0  | 12.8T  | 0  | part | /mnt/raid_1_a |
| sdc     |                    | 8:32    | 0  | 12.8T  | 0  | disk |               |
| ∟sdc1   |                    | 8:33    | 0  | 12.8T  | 0  | part | /mnt/raid_1_b |
| root@HF | PGen10-1://#       |         |    |        |    |      |               |

In diese Beispiel sind es z.B. die Laufwerke sdb1 und/oder sdc1.

#### 04. Harddisk mounten

Nachdem eine Partition auf dem Laufwerk erstellt wurde muss diese noch mit einem Dateisystem versehen werden. Bei den derzeit auf dem Markt erhältichen Grössen von mehr als 2TB sollte nur noch das ext4 Format benutzt werden. Dies kann mit folgendem Befehl erstellt werden.

mkfs -t ext4 /dev/sdb1

Das jetzt partitionierte und mit einem Dateisystem versehene Laufwerk kann immer noch nicht benutzt werden. Dazu muss es zuerst noch gemountet werden. Dies kann sowohl **temporär** (nur bis zum nächsten Systemstart) wie auch **permanent** erfolgen. Für den temporären Einsatz müssen folgende Schritte unternommen werden.

#### **Temporäres mounten**

```
# Einen Dateipfad erstellen auf das dann das Laufwerk gemountet wird.
# Die Daten sind dann unter diesem Ordner sichtbar.
mkdir /mnt/raid_1_a
# Das Mounten auf den Dateipfaht:
mount /dev/sdcl /mnt/raid_1_a
# Wie schon erwähnt ist das Laufwerk nach einem Systemstart nicht mehr
sichtbar.
```

#### Laufwerk permanent mounten

Permanent mounten heisst, es muss ein Eintrag in die Datei **fstab** gemacht werden. Dabei sollte dies über die UUID des Laufwerks erfolgen. Dies erweist sich in der Praxis als stabieler. Als erstes lassen wir uns die UUID`s der Laufwerke anzeigen.

#### blkid

```
# Hier ein Ausgabebeispiel:
/dev/sda2: UUID="D21B-3B80" TYPE="vfat" PARTUUID="e2cc8236-
bedd-401f-92d4-5d5b545ab07a"
/dev/sda3: UUID="B0bflt-4XCD-0K08-k6Nf-cu3Q-WkNs-BpnHlK" TYPE="LVM2 member"
PARTUUID="c0e756da-59f9-4b61-8a23-8c4b03cb5477"
/dev/sdb1: UUID="aa30cd31-f6b2-474f-88d8-3b6e5d3fef16" TYPE="ext4"
PARTUUID="30aec432-8d50-8445-81ae-80f9f953ae74"
/dev/sdc1: UUID="f60bb669-c14d-45b5-b67e-24e2e96ba8eb" TYPE="ext4"
PARTUUID="69139bf6-7ac5-f24f-a9ea-e733ea6a423c"
/dev/mapper/pve-swap: UUID="0143e34e-3dd3-42ed-9015-9dc2c7039e9e"
TYPE="swap"
/dev/mapper/pve-root: UUID="a76bad07-f064-4476-8602-6b8e981e0b35"
TYPE="ext4"
/dev/sda1: PARTUUID="1b574b4a-a223-4097-8788-f5a181407f0e"
/dev/mapper/pve-vm--100--disk--0: PTUUID="0d3cae48-0ec6-405e-88d7-
ff7916f0d536" PTTYPE="gpt"
```

#### Eintrag in die Datei fstab

In der Datei fstab werden alle Laufwerke die gemountet werden sollen eingetragen. Diese Datei lässt sich mit jedem Texteditor bearbeiten. Ich beforzuge hier **nano** da dieses am einfachsten zu bedienen ist.

| 2024/05/24 13:22                                                                                     | 7/17                  | Installation, Konfiguration und Virtualisierung                                                     |
|----------------------------------------------------------------------------------------------------|-----------------------|----------------------------------------------------------------------------------------------------|
| nano /etc/fstab                                                                                      | //öffnet              | fstab                                                                                               |
| Proxmox installieren                                                                                 | I                     |                                                                                                    |
| 1. Debian aktualisieren                                                                              |                       |                                                                                                    |
| <ol> <li>sudo apt -y upd</li> <li>sudo apt -y upg<br/>installieren.</li> <li>sudo reboot.</li> </ol> | ate. #<br>rade #<br># | Update der Software-Datenbank.<br>Falls neuere Versionen vorhanden sind diese<br>Linux neu starten. |
|                                                                                                    |                       |                                                                                                    |

#### 2. Netzwerkkarte einstellen

Da Proxmox ein WEB-Interface für die Verwaltung mitliefert, müssen wir Debian von *aussen* zugänglich machen. Dazu setzen wir eine fixe IP-Adresse der Netzwerkkarte (ohne DHCP) und vergeben auch den Hostnamen. Alternativ kann auch die IP-Adresse vom DHCP-Server vergeben werden. Sorgen Sie aber dafür, dass immer die gleiche IP-Adresse (reservieren) vergeben wird. Ersetzten Sie im Codebeispiel den Domain-Name *example.com* durch den Domain-Namen den Sie bei der Installation von Debian vergeben haben.

```
sudo hostnamectl set-hostname prox6node01.example.com --static
# Ersetzen Sie example.com d. ihre Domain-Name !!
echo "10.1.1.10 prox6node01.example.com prox6node01" | sudo tee -a
/etc/hosts # Vergeben des Hostsnamens mit der IP-Adresse
```

#### 3. Key downloaden

Um sicher zu stellen das wir nur originale Software bzw Updates herunterladen (also keine gehackten oder manipulierte) benötigen wir einen sog. GPG-Key. Dieser Key wird vom Softwarehersteller berechnet und zur Verfügung gestellt. Damit werden später alle Updaten und Upgrades auf Echtheit überprüft. Es stehen folgende zwei Möglichkeiten offen.

#### Möglichkeit 1

wget -q0 - http://download.proxmox.com/debian/proxmox-ve-release-6.x.gpg
sudo apt-key add - # Den Key downloaden & speichern

#### Möglichkeit 2 (meine bevorzugte Methode)

wget http://download.proxmox.com/debian/proxmox-ve-release-6.x.gpg
# Key-Datei herunterladen.

```
sudo mv proxmox-ve-release-6.x.gpg /etc/apt/trusted.gpg.d/proxmox-ve-
release-6.x.gpg # Den Key in die Key-DB hinzufügen.
chmod +r /etc/apt/trusted.gpg.d/proxmox-ve-release-6.x.gpg
# Die Key-Datei mit Lese-Rechten versehen
```

#### 4. Link für den Software-Download & Updates in die Liste eintragen.

echo "deb http://download.proxmox.com/debian/pve buster pve-no-subscription"
| sudo tee /etc/apt/sources.list.d/pve-install-repo.list

#### 5. Das System nun mit der neuen Softwarequelle in der Liste updaten.

sudo apt update && sudo apt dist-upgrade # Es wird nach neuen Versionen
gesucht und installiert.

#### 6. Optional kann das Ceph-Packet zur Systemüberwachung usw. installiert werden.

Weitere Informationen zu Ceph-Nautilus.

echo "deb http://download.proxmox.com/debian/ceph-nautilus buster main" |
sudo tee /etc/apt/sources.list.d/ceph.list

#### 7. Die Installation von Proxmox.

```
sudo apt install proxmox-ve postfix open-iscsi
```

#### 8. Das System neu starten.

sudo reboot

#### **Proxmox WEB-Interface aufrufen und bedienen**

Nach dem System-Start stellt Proxmox ein WEB Interface zur verfügung und kann mit https://ip-address:8006 aufgerufen werden. Achtung: https nicht http!

Für die Bedienung der Oberfläche von Proxmox stehen verschiedene Quellen offen. Diese stellen die ISO-Dateien zum Download bereit, sind Online-Handbücher und Offline-Handbücher als PDF-Datei oder als E-Book zu finden.

# Eine Harddisk von Proxmox zur einer virtuelle Maschine durchreichen

Jede Harddisk oder SSD lässt sich in wenigen Schritten auch für die VM (Virtuelle Maschine) verfügbar machen. Dabei spielt es nach meiner Erfahrung nach keine Rolle ob die unter Proxmox bereits gemountet ist oder nicht. Mann kann sowohl eine ganze Harddisk wie auch nur eine Partition durchreichen.

#### 1. Installieren einer virtuellen Maschine.

Dies beschreibe ich weiter oben. Hilfe bekommt man auch bei Proxmox HHS aber auch ApfelCast.

#### 2. Virtuelle Maschine stoppen.

Vor der "Durchreichung" muss die VM mit folgendem Befehl gestoppt werden.

| qm | stop <vmnr></vmnr> | // <vmnr> = nummer der VM.</vmnr>    |    |
|----|--------------------|--------------------------------------|----|
| qm | list               | //Zeigt alle VM's und deren Status a | n. |

Ausgabebeispiel.

| root@HPGen10-1:~# qm list |         |         |              |      |
|---------------------------|---------|---------|--------------|------|
| VMID NAME                 | STATUS  | MEM(MB) | BOOTDISK(GB) | PID  |
| 100 UbuntuServer          | running | 4096    | 32.00        | 1326 |
| 101 Windows10DEX64        | stopped | 4032    | 32.00        | 0    |
| root@HPGen10-1:~#         |         |         |              |      |

#### 3. ID der Harddisk feststellen (Variante A).

Für die Konfiguration der VM benötigen wir noch die ID der Harddisk. Diese lässt sich mit folgendem Befehl anzeigen.

ls /dev/disk/by-id //Listet alle Laufwerks-ID`s auf.

Die Ausgabe auf dem Terminal kann aber ganz schön verwirrend sein.

```
root@HPGen10-1:~# ls /dev/disk/by-id
ata-Hitachi_HDT721010SLA360_STF601MH01ZEVB
ata-Hitachi_HDT721010SLA360_STF601MH01ZEVB-part1
```

dm-uuid-LVM-9z8r9Go9vF5jmj0dGmYPeGSNQDEdALc03VLDCf0J9oYY7Ulnhgp1Vf3f4GWPNQ09 dm-uuid-LVM-9z8r9Go9vF5jmj0dGmYPeGSNQDEdALcOIWY0hPtNmqEqQtnIroyEZ304IR4eybDA ata-MARVELL Raid VD aa0db37a98091010 ata-MARVELL Raid VD aa0db37a98091010-part1 lvm-pv-uuid-B0bflt-4XCD-0K08-k6Nf-cu3Q-WkNs-BpnHlK usb-WD\_My\_Book\_Duo\_0A10\_575541323730353030323131-0:0 usb-WD My Book Duo 0A10 575541323730353030323131-0:0-part1 usb-WD My Book Duo 0A10 575541323730353030323131-0:0-part2 ata-MARVELL Raid VD f5825f4a35330010 ata-MARVELL Raid VD f5825f4a35330010-part1 ata-Samsung SSD 860 EV0 500GB S3Z2NB1KB00429R ata-Samsung SSD 860 EV0 500GB S3Z2NB1KB00429R-part1 ata-Samsung SSD 860 EV0 500GB S3Z2NB1KB00429R-part2 ata-Samsung SSD 860 EV0 500GB S3Z2NB1KB00429R-part3 usb-WD\_My\_Book\_Duo\_0A10\_575541323730353030323131-0:1 usb-WD My Book Duo 0A10 575541323730353030323131-0:1-part1 usb-WD My Book Duo 0A10 575541323730353030323131-0:1-part2 wwn-0x5000cca349c0e6aa wwn-0x5000cca349c0e6aa-part1 ata-WDC WD20EARX-32PASB0 WD-WCAZAE220245 ata-WDC WD20EARX-32PASB0 WD-WCAZAE220245-part1 wwn-0x50014ee2b1b77315 wwn-0x50014ee2b1b77315-part1 dm-name-pve-root dm-name-pve-swap wwn-0x5002538e40993a1e wwn-0x5002538e40993a1e-part1 wwn-0x5002538e40993a1e-part2 wwn-0x5002538e40993a1e-part3 dm-name-pve-vm--100--disk--0 dm-name-pve-vm--101--disk--0 dm-uuid-LVM-9z8r9Go9vF5jmj0dGmYPeGSNQDEdALc02E9rC3xHJXRTQ3qa69Sdmrj5BGEdJf20 dm-uuid-LVM-9z8r9Go9vF5jmj0dGmYPeGSNQDEdALc03MqrK8mhXtlfyqX3frJrXPxwHHFH1EX9

Um die Laufwerke auch den ID`s zuordnen zu können benötigen wir einen weiteren Befehl. Mit dem Befehl **Isblk** mit den weiteren Parametern lassen sich detailierte Informationen ausgeben. Durch vergleichen der Daten **MODEL**, **HCTL** und **SERIAL** sollte ein Quervergeleich mit obiger Ausgabe möglich sein (gelb markierte Linien).

lsblk -V // Zeigt die Version von lsblk an: lsblk from util-linux 2.33.1 // Nächster Befehl funktioniert nur mit dieser Version!

lsblk -o path,model,hctl,mountpoint,serial // Die Reihenfolge der Parameter spiehlt keine Rolle.

Zum Befehl **Isblk** sind weiter Informationen unter Ubuntu oder Debian.

Hier ein Beispiel eines Linux Dateisystems.

| 2024/05/24 | 13.22 |
|------------|-------|
| 2024/03/24 | 13.22 |

| root@HPGen10-1:~#<br>PATH                                          | lsblk -                                                                                                    | o path,r | nodel,hctl,n<br>MODEL | nountpoint,seri | al<br>HCTL      |        |
|--------------------------------------------------------------------|----------------------------------------------------------------------------------------------------|----------|-----------------------|-----------------|-----------------|--------|
| MOUNTPOINT                                                         | SERIAL                                                                                                    |          |                       |                 |                 |        |
| /dev/sda<br>S3Z2NB1KB00429R<br>/dev/sda1<br>/dev/sda2<br>/dev/sda3 |                                                                                                    |          | Samsung_SSE           | D_860_EV0_500GE | 3 0:0:0:0<br>3  |        |
| /dev/sdb                                                           |                                                                                                    |          | MARVELL Rai           | id VD           | 1:0:0:0         |        |
| f5825f4a35330010<br>/dev/sdb1<br>(mpt/raid_1_a                     |                                                                                                    |          |                       | 10_10           | 1101010         |        |
| /mmt/raiu_i_a                                                      |                                                                                                    |          |                       |                 | 2.0.0.0         |        |
| aa0db37a98091010<br>/dev/sdc1<br>(mpt/spid_1_b                     |                                                                                                    |          | MARVELL_Raj           |                 | 5.0.0.0         |        |
| /mint/ratu_t_u                                                     |                                                                                                    |          | Hitachi HDI           |                 | 0.0.0.0         |        |
| STE601MH017EVB                                                     |                                                                                                    |          |                       | 17210103LA300   | 9.0.0.0         |        |
| /dev/sdd1                                                          |                                                                                                    |          |                       |                 |                 |        |
| /mnt/usb lw 2tb b                                                  |                                                                                                    |          |                       |                 |                 |        |
| /dev/sde                                                           |                                                                                                    |          | WDC WD20EAF           | RX-32PASB0      | 10:0:0:0        |        |
| WD-WCAZAE220245                                                    |                                                                                                    |          |                       |                 |                 |        |
| /dev/sde1                                                          |                                                                                                    |          |                       |                 |                 |        |
| /mnt/usb lw 2tb a                                                  |                                                                                                    |          |                       |                 |                 |        |
| /dev/sdf                                                           |                                                                                                    |          | My_Book_Duc           | o_0A10          | <b>11:0:0:0</b> |        |
| 575541323730353030                                                 | 323131                                                                                                    |          |                       |                 |                 |        |
| /dev/sdf1                                                          |                                                                                                    |          |                       |                 |                 |        |
| /dev/sdf2                                                          |                                                                                                    |          |                       |                 |                 |        |
| /mnt/usb_lw_8tb_b                                                  |                                                                                                    |          |                       |                 |                 |        |
| /dev/sdg                                                           |                                                                                                    |          | My_Book_Duc           | o_0A10          | 11:0:0:1        |        |
| 575541323730353030                                                 | <mark>)323131</mark>                                                                                                    |          |                       |                 |                 |        |
| /dev/sdg1                                                          |                                                                                                    |          |                       |                 |                 |        |
| /dev/sdg2                                                          |                                                                                                    |          |                       |                 |                 |        |
| /mnt/usb_lw_8tb_a                                                  |                                                                                                    |          |                       |                 |                 |        |
| /dev/mapper/pve-sw                                                 | /ap                                                                                                    |          |                       |                 |                 | [SWAP] |
| /dev/mapper/pve-ro                                                 | ot                                                                                                    |          |                       |                 |                 | /      |
| /dev/mapper/pve-da                                                 | ita_tmeta                                                                                                    | а        |                       |                 |                 |        |
| /dev/mapper/pve-da                                                 | ita_tdata                                                                                                    | a        |                       |                 |                 |        |
| /dev/mapper/pve-da                                                 | ita-tpoo                                                                                                    | l        |                       |                 |                 |        |
| /uev/mapper/pve-da                                                 | та-троо                                                                                                    | L        |                       |                 |                 |        |
| /dev/mapper/pve-da                                                 | ild<br>http://www.alice.org/alice.org/alice.org |          |                       |                 |                 |        |
| /dev/mapper/pve-da                                                 | 100 A                                                                                                    | dick 0   |                       |                 |                 |        |
| /dev/mappor/pve-Vil                                                | 1100(                                                                                                    | dick 0   |                       |                 |                 |        |
| /dev/mapper/pve-Vil                                                | 100(<br>101                                                                                                    | dick 0   |                       |                 |                 |        |
| /dev/mapper/pve-vm                                                 | 101101(                                                                                                    | dick0    |                       |                 |                 |        |
| / dev/ mapper/ pve-vii                                             | 101 0                                                                                                    | 11210    |                       |                 |                 |        |

In meinem Beispiel möchte ich einer der beiden USB Laufwerken mit dem Namen **MyBook\_Dual\_0A10** zur VM durchreichen. Beiden habe gleiche Namen und Serial Nummern. Diese unterscheiden sich aber in der **HCTL** Nummer. Meine gesuchtes USB Laufwerk hat die **HCTL** Nr: **11:0:0:1**.

Bei der Ausgabe von **Is /dev/disk/by-id** kann ich nun die beiden letzten Ziffern vergleich und finde damit die ID Nummer:

usb-WD\_My\_Book\_Duo\_0A10\_575541323730353030323131-0:1

#### 3. ID der Harddisk feststellen (Variante B).

Als Erstens lassen wir uns mit den Befehl **Isblk** die erkannten Harddisks anzeigen:

| root@HPGen10-1:~# lsblk |         |    |        |    |      |                   |
|-------------------------|---------|----|--------|----|------|-------------------|
| NAME                    | MAJ:MIN | RM | SIZE   | R0 | TYPE | MOUNTPOINT        |
| sda                     | 8:0     | 0  | 465.8G | 0  | disk |                   |
| —sda1                   | 8:1     | 0  | 1007K  | 0  | part |                   |
| —sda2                   | 8:2     | 0  | 512M   | 0  | part |                   |
| Lsda3                   | 8:3     | 0  | 465.3G | 0  | part |                   |
| —pve-swap               | 253:0   | 0  | 8G     | 0  | lvm  | [SWAP]            |
| -pve-root               | 253:1   | 0  | 96G    | 0  | lvm  | /                 |
| —pve-data_tmeta         | 253:2   | 0  | 3.5G   | 0  | lvm  |                   |
| └─pve-data-tpool        | 253:4   | 0  | 338.4G | 0  | lvm  |                   |
| pve-data                | 253:5   | 0  | 338.4G | 0  | lvm  |                   |
| pve-vm100disk0          | 253:6   | 0  | 32G    | 0  | lvm  |                   |
| pve-vm101disk0          | 253:7   | 0  | 34G    | 0  | lvm  |                   |
| pve-vm102disk0          | 253:8   | 0  | 32G    | 0  | lvm  |                   |
| pve-vm103disk0          | 253:9   | 0  | 34G    | 0  | lvm  |                   |
| └─pve-vm104disk0        | 253:10  | 0  | 128G   | 0  | lvm  |                   |
| └─pve-data_tdata        | 253:3   | 0  | 338.4G | 0  | lvm  |                   |
| └─pve-data-tpool        | 253:4   | 0  | 338.4G | 0  | lvm  |                   |
| —pve-data               | 253:5   | 0  | 338.4G | 0  | lvm  |                   |
| pve-vm100disk0          | 253:6   | 0  | 32G    | 0  | lvm  |                   |
| pve-vm101disk0          | 253:7   | 0  | 34G    | 0  | lvm  |                   |
| pve-vm102disk0          | 253:8   | 0  | 32G    | 0  | lvm  |                   |
| pve-vm103disk0          | 253:9   | 0  | 34G    | 0  | lvm  |                   |
| └─pve-vm104disk0        | 253:10  | 0  | 128G   | 0  | lvm  |                   |
| sdb                     | 8:16    | 0  | 12.8T  | 0  | disk |                   |
| ∟sdb1                   | 8:17    | 0  | 12.8T  | 0  | part | /mnt/raid_1_a     |
| sdc                     | 8:32    | 0  | 12.8T  | 0  | disk |                   |
| ∟sdc1                   | 8:33    | 0  | 12.8T  | 0  | part | /mnt/raid_1_b     |
| sdd                     | 8:48    | 0  | 1.8T   | 0  | disk |                   |
| └_sdd1                  | 8:49    | 0  | 1.8T   | 0  | part | /mnt/usb_lw_2tb_b |

Nehmen wir mal an wir wollen die Harddisk **sdb** mit der Partition **sdb1** zur VM durchreichen (gelb markierte Linien).

Mit dem Befehl Is -al /dev/disk/by-id lassen wir uns die Harddisk-id's anzeigen.

```
root@HPGen10-1:~# ls -al /dev/disk/by-id
total 0
drwxr-xr-x 2 root root 660 Jun 21 11:12 .
```

2024/05/24 13:22

drwxr-xr-x 7 root root 140 Jun 21 11:12 ... 9 Jun 21 11:12 atalrwxrwxrwx 1 root root Hitachi HDT721010SLA360 STF601MH01ZEVB -> ../../sdd lrwxrwxrwx 1 root root 10 Jun 21 11:12 ata-Hitachi HDT721010SLA360 STF601MH01ZEVB-part1 -> ../../sdd1 lrwxrwxrwx 1 root root 9 Jun 21 11:12 ata-MARVELL Raid VD aa0db37a98091010 -> ../../sdc lrwxrwxrwx 1 root root 10 Jun 21 11:12 ata-MARVELL Raid VD aa0db37a98091010-part1 -> ../../sdc1 lrwxrwxrwx 1 root root 9 Jun 21 11:12 ata-MARVELL Raid VD f5825f4a35330010 -> ../../sdb lrwxrwxrwx 1 root root 10 Jun 21 11:12 ata-MARVELL Raid VD f5825f4a35330010-part1 -> ../../sdb1 lrwxrwxrwx 1 root root 9 Jun 21 11:12 ata-Samsung SSD 860 EVO 500GB S3Z2NB1KB00429R -> ../../sda lrwxrwxrwx 1 root root 10 Jun 21 11:12 ata-Samsung SSD 860 EV0 500GB S3Z2NB1KB00429R-part1 -> ../../sda1 lrwxrwxrwx 1 root root 10 Jun 21 11:12 ata-Samsung SSD 860 EV0 500GB S3Z2NB1KB00429R-part2 -> ../../sda2 lrwxrwxrwx 1 root root 10 Jun 21 11:12 ata-Samsung SSD 860 EV0 500GB S3Z2NB1KB00429R-part3 -> ../../sda3 lrwxrwxrwx 1 root root 10 Jun 21 11:12 dm-name-pve-root -> ../../dm-1 10 Jun 21 11:12 dm-name-pve-swap -> ../../dm-0 lrwxrwxrwx 1 root root 10 Jun 21 11:12 dm-name-pve-vm--100--disk--0 -> lrwxrwxrwx 1 root root ../../dm-6 lrwxrwxrwx 1 root root 10 Jun 21 11:12 dm-name-pve-vm--101--disk--0 -> ../../dm-7 lrwxrwxrwx 1 root root 10 Jun 21 11:12 dm-name-pve-vm--102--disk--0 -> ../../dm-8 lrwxrwxrwx 1 root root 10 Jun 21 11:12 dm-name-pve-vm--103--disk--0 -> ../../dm-9 lrwxrwxrwx 1 root root 11 Jun 21 11:12 dm-name-pve-vm--104--disk--0 -> ../../dm-10 lrwxrwxrwx 1 root root 10 Jun 21 11:12 dm-uuid-LVM-9z8r9Go9vF5jmj0dGmYPeGSNQDEdALc02E9rC3xHJXRTQ3qa69Sdmrj5BGEdJf20 -> ../../dm-1 lrwxrwxrwx 1 root root 10 Jun 21 11:12 dm-uuid-LVM-9z8r9Go9vF5jmj0dGmYPeGSNQDEdALc03MqrK8mhXtlfyqX3frJrXPxwHHFH1EX9 -> ../../dm-0 lrwxrwxrwx 1 root root 10 Jun 21 11:12 dm-uuid-LVM-9z8r9Go9vF5jmj0dGmYPeGSNQDEdALc03VLDCf0J9oYY7Ulnhgp1Vf3f4GWPNQ09 -> ../../dm-7 lrwxrwxrwx 1 root root 10 Jun 21 11:12 dm-uuid-LVM-9z8r9Go9vF5jmj0dGmYPeGSNQDEdALcOIWY0hPtNmqEqQtnIroyEZ304IR4eybDA -> ../../dm-6 lrwxrwxrwx 1 root root 10 Jun 21 11:12 dm-uuid-LVM-9z8r9Go9vF5jmj0dGmYPeGSNQDEdALcONP8NrMxRd08YQBu0Lj8sVJztk2590hai -> ../../dm-8 lrwxrwxrwx 1 root root 10 Jun 21 11:12 dm-uuid-LVM-9z8r9Go9vF5jmj0dGmYPeGSNQDEdALc0QjuUoDJ8DEl3ivWbs4B3fgN75lm0ije1 -> ../../dm-9

```
lrwxrwxrwx 1 root root 11 Jun 21 11:12 dm-uuid-
LVM-9z8r9Go9vF5jmj0dGmYPeGSNQDEdALcOSwSfNinaYOa01tANIreY7M637sUBrKSo ->
../../dm-10
lrwxrwxrwx 1 root root 10 Jun 21 11:12 lvm-pv-uuid-B0bflt-4XCD-0K08-k6Nf-
cu3Q-WkNs-BpnHlK -> ../../sda3
lrwxrwxrwx 1 root root 9 Jun 21 11:12 wwn-0x5000cca349c0e6aa -> ../../sdd
lrwxrwxrwx 1 root root 10 Jun 21 11:12 wwn-0x5000cca349c0e6aa-part1 ->
../../sdd1
lrwxrwxrwx 1 root root
                        9 Jun 21 11:12 wwn-0x5002538e40993ale -> ../../sda
lrwxrwxrwx 1 root root
                        10 Jun 21 11:12 wwn-0x5002538e40993ale-part1 ->
../../sda1
lrwxrwxrwx 1 root root
                        10 Jun 21 11:12 wwn-0x5002538e40993ale-part2 ->
../../sda2
lrwxrwxrwx 1 root root 10 Jun 21 11:12 wwn-0x5002538e40993ale-part3 ->
../../sda3
root@HPGen10-1:~#
```

Die Ausgabe zeigt uns nun die Harddisk wie auch die Partition mit dem Verweis auf ../../sdb bzw. ../../sdb1 an. Somit können wir als Harddisk-Id ata-MARVELL\_Raid\_VD\_f5825f4a35330010 feststellen und wenn nötig können wir auch nur die Partition mit der ID ata-MARVELL\_Raid\_VD\_f5825f4a35330010-part1 lesen bzw. benutzen.

#### 4. Konfiguration der VM.

Nun müssen wir nur noch die gefundene ID (Harddisk) durchreichen bzw. die VM konfigurieren. Dies erledigen wir mit folgendem Terminal Befehl.

```
qm set 100 -virtio0 /dev/disk/by-id/usb-
WD_My_Book_Duo_0A10_575541323730353030323131-0:1 //Variante A, USB Laufwerk
qm set 100 -virtio1 /dev/disk/by-id/ata-MARVELL_Raid_VD_f5825f4a35330010
//Variante B, Internes Laufwerk
```

Die Virtuelle Maschine (VM) mit der Nummer **100** wird ein **virtio0** Laufwerkstreiber für das Laufwerk benutzt. Zu Beachten ist, dass wenn mehrer Laufwerke durchgereicht werden sollen auch der Index des Laufwerkstreibers erhöht werden muss. Z.B. virtio1, virtio2, virtio3 usw.

#### 5. VM starten.

Anschliessend müssen wir die VM starten.

#### qm start 100

Nun sollte das Laufwerk in der Konsole der VM, vorausgesetzt es handelt sich um ein linux Betriebsystem, mit dem Befehl **Isblk** sehen.

| <pre>root@hpgen10-1:~#</pre> |         |    | root@hpgen10-1:~# lsblk |    |      |                 |
|------------------------------|---------|----|-------------------------|----|------|-----------------|
| NAME                         | MAJ:MIN | RM | SIZE                    | R0 | TYPE | MOUNTPOINT      |
| loop0                        | 7:0     | 0  | 93,9M                   | 1  | loop | /snap/core/9066 |
| loop1                        | 7:1     | 0  | 97M                     | 1  | loop | /snap/core/9289 |
| sda                          | 8:0     | 0  | 32G                     | 0  | disk |                 |
| —sda1                        | 8:1     | 0  | 1M                      | 0  | part |                 |
| └_sda2                       | 8:2     | 0  | 32G                     | 0  | part | /               |
| sr0                          | 11:0    | 1  | 1024M                   | 0  | rom  |                 |
| vda                          | 252:0   | 0  | 12,8T                   | 0  | disk |                 |
| └_vda1                       | 252:1   | 0  | 12,8T                   | 0  | part |                 |
| root@hpgen10-1:~#            |         |    |                         |    |      |                 |

Die durchgereichte Harddisk ist hier als **vda1** mit der Partiton **vda1** sichtbar. Ab hier können Sie die Harddisk wie gewohnt mounten.

```
Nach der Installation:
```

Nach der Installation sollten Sie folgende Schritte (optional) durchführen.

## 1. Servicearbeiten

Harddisk prüfen

## 2. Nützliche Programme

#### htop

#### HTOP

```
//Installation mit:
sudo apt-get install htop
```

### iftop

#### IFTOP

```
//Installation mit:
sudo apt-get install iftop
```

#### glances

#### GLANCES

//Installation mit:
sudo apt-get install glances

#### hwinfo

#### HWINFO

//Installation mit:
sudo apt-get install hwinfo

## **3. Upgrade von Proxmox V6.1 nach V6.2**

Mit folgenden Schritten können Sie die Proxmox Version 6.1 auf Version 6.2 "heben".

An erster Stelle ergänzen wir die Liste der Links für die Updates. Diese Liste finden wir in folgenden Ordner und wir mit dem Texteditor **nano** geöffnet.

nano /etc/apt/sources.list

Hier wird der Inhalt der Datei angezeigt. Die markierten Zeilen müssen gegebenenfalls hinzugefügt werden.

- 1. deb http://ftp.au.debian.org/debian buster main contrib
- 2. deb http://ftp.au.debian.org/debian buster-updates main contrib
- 3.#
- 4. # security updates
- 5. deb http://security.debian.org buster/updates main contrib
- 6. #
- 7. # PVE pve-no-subscription repository provided by proxmox.com,
- 8. # NOT recommended for production use
- 9. deb http://download.proxmox.com/debian/pve buster pve-no-subscription

Nun kann mit folgendem Befehl mit dem Update begonnen werden.

apt update && apt dist-upgrade

Anschliessen müssen Sie das System neu starten:

#### reboot

#### From:

https://jmz-elektronik.ch/dokuwiki/ - Bücher & Dokumente

Permanent link: https://jmz-elektronik.ch/dokuwiki/doku.php?id=start:linux:debian:proxmox&rev=1592756634

Last update: 2020/06/21 18:23

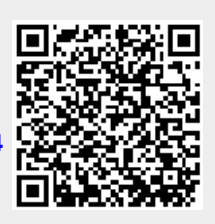